## Excel ile sevkiyat bildirimi nasıl yapılır?

Eximbank İnternet Şubesine giriş yapıldıktan sonra üst sekmede yer alan **"Sigorta İşlemleri**" menüsünden **"Sevkiyat Bildirimi**" üzerine gelerek ve **"Excel ile**" bağlantısına tıklayınız.

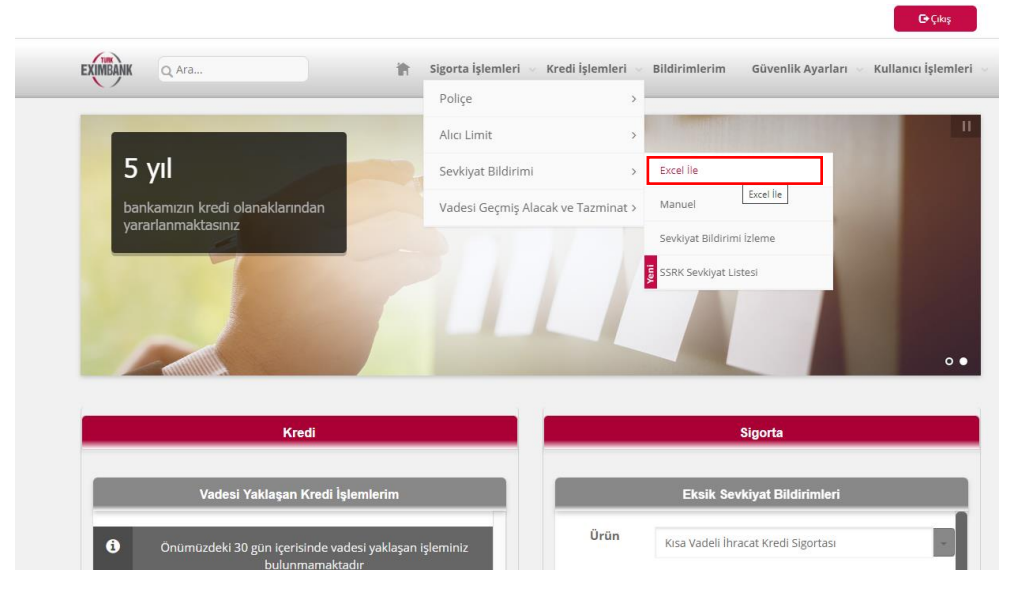

Cikis

Açılan Ekranda,

| <i>i</i> Hatırlatma:                                                                                           |                                                      |                                                                                                    |                                                                                 |                                                                                          |                                                                           |                                                                                         |
|----------------------------------------------------------------------------------------------------|------------------------------------------------------|----------------------------------------------------------------------------------------------------|---------------------------------------------------------------------------------|------------------------------------------------------------------------------------------|---------------------------------------------------------------------------|-----------------------------------------------------------------------------------------|
| <ul> <li>Alici Kodu olr</li> <li>kullanmalısınız.</li> <li>Sevkiyat bildi</li> <li>bildirimlerinden</li> </ul> | nadan sevk<br>Alıcı kodun<br>rimlerinde<br>doğan tüm | (yat bildiremezsiniz (r<br>uz belli olduğunda e-j<br>gireceğiniz alıcı bilgile<br>n sorumluluk tarafınız | apsanmama neden<br>oosta ile bilgilendirile<br>rinin doğruluğundar<br>a aittir. | i olan sevkiyatlar nariçi.<br>eceksiniz ve 'Alıcı Limit Ba<br>n emin olunuz! Hatalı alıc | reni alici kodu için 'Ali<br>aşvurusu İzleme' ekra<br>u kodu ve kapsanman | cı Limit Başvurusu menusun<br>nından görebileceksiniz<br>na nedeni ile yapılan sevkiyat |
| Ürün*                                                                                                    | а                                                    | Kısa Vadeli İhracat                                                                                      | Kredi Sigortası                                                                 |                                                                                          |                                                                           |                                                                                         |
| Sevkiyat Dönemi*                                                                                               | с                                                    | Kasım                                                                                                    | ~                                                                               | 2021                                                                                     |                                                                           | v                                                                                       |
| Sevkiyat Durumu                                                                                                | d                                                    | ∐llgili ayda sevkiy                                                                                      | /at yapılmadı.                                                                  | •                                                                                        |                                                                           |                                                                                         |

- a. "**Ürün\***" kısmına sevkiyat bildirimi yapmak istediğiniz poliçenizi seçiniz. Örneğin "*Kısa Vadeli İhracat Kredi Sigortası*"
- b. "Sevkiyat Dönemi\*" kısmına sevkiyat bildirimi yapmak istediğiniz dönemi giriniz. Bildirimler aylık olarak yapılmakta, tek bir bildirimde Gümrük Beyannamesi kapanma tarihilerinin bildirim ayında olması gerekmektedir. Gümrük Beyannamesinin açılışı ve kapanışı farklı aylarda ise kapanış ayına ait bildirimde yer almalıdır.
- c. "Sevkiyat Durumu" ilgili ayda sevkiyatınızın olmaması halinde bu satırda yer alan "İlgili ayda sevkiyat yapılmadı." kutucuğu seçilmelidir. Konu kutucuğu seçerken, ilgili ayda sevkiyatınız olmadığından emin olunuz.

- d. "Sevkiyat Türü\*" kısmına "Aylık Sevkiyat Bildirimi"; "Serbest Bölge"; "İştirak Satışları"; "Mikro" seçeneklerinden birisi seçilmelidir. Satışlarınız doğrudan ihracat ise "Aylık Sevkiyat Bildirimi"; serbest bölge üzerinden yapılan satışların bildirimi yapılacak ise "Serbest Bölge"; sigorta kapsamına alınacak sevkiyatlar iştirakiniz, yurt dışı fabrikanız, şubeniz üzerinden yapılıyor ise "İştirak Satışları"; mikro ihracat kapsamında yapılan sevkiyatın bildirimi yapılacak ise "Mikro" seçilmelidir.
- e. <u>Sevkiyat Bildirimi'nde kullanılacak Excel formatı'nı indirmek için tıklayınız</u> bağlantısından güncel Excel formatlarına ulaşabilirsiniz. Her bir sevkiyat bildiriminde en güncel Excel formatlarını kullanmanız bildirimlerde hata alma ihtimalinizi azaltacaktır.
  - Linkten açılan sayfanın en altındaki "Aylık Sevkiyat Bildirim Formları" başlığının altında yer alan bildirimi yapılacak sevkiyatın türüne uygun Excel bilgisayarımıza indirilir. <u>https://www.eximbank.gov.tr/tr/urun-ve-hizmetlerimiz/alacak-sigortasi/kisa-vadeli-alacak-sigortasi#uygulama-esaslari-veekleri</u>
  - KVİKS Sevkiyat Bildirim Formu: Gümrük Beyannamesi ile yurtdışına veya serbest bölgelere yapılan sevkiyatlar,
  - Serbest Bölge Sevkiyat Bildirim Formu: Serbest bölgeden yurtdışına Serbest Bölge İşlem formu ile yapılan sevkiyatlar,
  - Mikro Sevkiyat Bildirim Formu: Mikro ihracat (ETGB'li) kapsamında yapılan sevkiyatlar,
  - İştirak Sevkiyat Bildirim Formu: Yurtdışında yerleşik grup firmaları üzerinden/aracılığı ile yine yurtdışında yerleşik alıcılara yapılan faturalı satışlar ile konsinyeden kesin satışa dönen ihracat.
  - Serbest bölgeye yapılan sevkiyatlar yurtdışı sevkiyat bildirim formu ile serbest bölgeden yurtdışı alıcıya yapılan sevkiyatlar ise serbest bölge formu ile bildirilecektir.

| Hakkumizda Ürün ve Hizmetlerimiz Rakamlarla Biz Finansal Bilgiler Bize Ulaşın   Formlar ve E-Şube Kılavuzları   Dege Kılınız   Polge Kılınız   Polge Kılınız |
|----------------------------------------------------------------------------------------------------|
| Internet Şubesi Kullanım Kılavuzları            Polipe Kılavuzu             Polipe Kılavuzu             Alıcı Limit Başurusu Kılavuzu             Alıcı Limit Başurusu Kılavuzu             Alıcı Limit Başurusu Kılavuzu             Alıcı Limit Başurusu Kılavuzu             Alıcı Limit Başurusu Kılavuzu             Yudesi Geçmiş Akasık ve Tazminat Kılavuzu             Yudesi Geçmiş Akasık ve Tazminat Kılavuzu             Yudesi Geçmiş Akasık ve Tazminat Kılavuzu             Yudesi Geçmiş Akasık ve Tazminat Kılavuzu                                                                                                    |
| <ul> <li>➢ Polge Kilavuzu</li> <li>➢ Alici Limiti Başvurusu Kilavuzu</li> <li>➢ Alici Limiti Başvurusu Izleme Değişiklik Yenileme Kilavuzu</li> <li>☑ Alici Unvan Değişikliği ve Izleme Kilavuzu</li> <li>☑ Sevkiyat Blidrim Kilavuzu</li> <li>☑ Vadesi Geçmiş Alacak ve Tazminat Kilavuzu</li> <li>☑ Vadesi Geçmiş Alacak ve Tazminat Kilavuzu</li> <li>☑ Vadesi Geçmiş Alacak ve Tazminat Kilavuzu</li> <li>☑ Vadesi Geçmiş Alacak ve Tazminat Kilavuzu</li> <li>☑ Vadesi Geçmiş Alacak ve Tazminat Kilavuzu</li> </ul>                                                                                                    |
| <ul> <li>➢ Altor Limiti Başvurusu Klavuzu</li> <li>➢ Altor Limiti Başvurusu Isleme Değişiklik Yenileme Klavuzu</li> <li>➢ Altor Limiti Başvurusu Isleme Değişiklik Yenileme Klavuzu</li> <li>➢ Serkiyet Bildirim Klavuzu</li> <li>➢ Vadesi Geçmiş Alacak ve Tazminat Klavuzu</li> <li>➢ Vadesi Geçmiş Alacak ve Tazminat Klavuzu</li> <li>➢ Kullanıcı İşlemleri - Güvenlik Ayarları Klavuzu</li> </ul>                                                                                                    |
| <ul> <li>Alici Limit Başurusu Izleme Pöjşiklik Yenleme Klavızu</li> <li>Alici Üman Değişikliği ve Izleme Klavızu</li> <li>Serkiyat Bildirim Klavızu</li> <li>Vadeal Geçmiş Alacak ve Tazminat Klavızu</li> <li>Kultancı İşlemleri - Güvenlik Ayarlan Klavızu</li> <li>Kultancı İşlemleri - Güvenlik Ayarlan Klavızu</li> </ul>                                                                                                    |
| <ul> <li>Alici Ünvan Değişkliği ve İsleme Kılavuzu</li> <li>Sevkiyat Bildirim Kılavuzu</li> <li>✓ Vadesi Geçmiş Alasak ve Tazminat Kılavuzu</li> <li>Kullancı İşlemleri - Güvenlik Ayarlan Kılavuzu</li> <li>Kullancı İşlemleri - Güvenlik Ayarlan Kılavuzu</li> </ul>                                                                                                    |
| Sevkiyat Bildrim Kulavuzu     Vadeai Geçmiş Alacak ve Tazminat Kılavuzu     Kullancı İşlemleri - Güvenlik Ayarlan Kılavuzu     Aylık Sevkiyat Bildrimine İlinkin Formları     Aylık Sevkiyat Bildrimine İlinkin Formları                                                                                                    |
| Vadesi Geçmiş Alacak ve Tazminat Kılavızu  Kullanıcı İşlemleri - Güvenlik Ayarlan Kılavızu  Kullanıcı İşlemleri - Güvenlik Ayarlan Kılavızu  Kullanıcı İşlemleri - Güvenlik Ayarlan Kılavızu                                                                                                    |
| Kulanci Işlemleri - Güvenlik Ayarlan Kılavızu                                                                                                    |
|                                                                                                    |
| Kullanici Bilgisi Değişiklik Formu         Elektronik Bankaclik Sözleşmesi    Aylık Sevkiyat Bildirimi - Yurt Dışı                                                                                                    |
| Alici Limiti Başvuru Formu           Alici Limiti Başvuru Formu         Alici Limiti Başvuru Formu                                                                                                    |
| Aylık Sevkiyat Bildirim Formları                                                                                                    |
| X Aykk Sevkiyst Bildinimie Ilişkin Essalar       Aylık Sevkiyst Bildinimi - Yurt Dışı       X Aylık Sevkiyst Bildinimi - Yurt Dışı                                                                                                    |
| Aylik Serkiyat Bildirimi - Serbest Bölge       Aylik Serkiyat Bildirimi - Mikro   Vekaletname                                                                                                    |
| Vadesi Geçmiş Alacak Bildirimi - Yurt Dişi<br>Vekaletname Ü Vekaletname Ü Vekaletname                                                                                                    |
| Sagranucian       Dike Ticaret Sicili ve Vergi No Örnekleri       Istirak - Depo - Antrepo - Konsinyeden Satışa İlişkin Sevkiyat Bildirimi         Iştirak - Depo - Antrepo - Konsinyeden Satışa İlişkin Sevkiyat Bildirimi       İştirak - Depo - Antrepo - Konsinyeden Satışa İlişkin Sevkiyat Bildirimi                                                                                                    |

|                                                                  |                                     | C                      | D                                                         |                                     | ,                                                                                  | G                                                     |                 | н                                                            | 1                             | 1                                    | к                                                                             |                                                  | м                            | N                           | 0                                            | 8 IP          |
|------------------------------------------------------------------|-------------------------------------|------------------------|-----------------------------------------------------------|-------------------------------------|------------------------------------------------------------------------------------|-------------------------------------------------------|-----------------|--------------------------------------------------------------|-------------------------------|--------------------------------------|-------------------------------------------------------------------------------|--------------------------------------------------|------------------------------|-----------------------------|----------------------------------------------|---------------|
| SIRA BO<br>NG BEVANN                                             | NAMESING IN                         | HLL<br>RAÇ)<br>RİHİ    |                                                           | AUCI<br>HEIDU                       |                                                                                    |                                                       |                 |                                                              | VADE TARI                     | H PEIDU                              | DANNA ADI                                                                     |                                                  | BRÜT HATUR                   | A PARA DIRIMI               | PAPSANMAMA<br>NEDENÍ                         |               |
| 2                                                                | ▲ 4                                 | •                      | <b></b>                                                   |                                     | <b></b>                                                                            |                                                       |                 | 4                                                            | 1                             | 1                                    | T                                                                             | 1                                                |                              |                             | <b></b>                                      |               |
| 3<br>Sıra No, boş<br>bırakılır                                   |                                     |                        |                                                           | Alic                                | cı Limit Onayını<br>sının kodu, adı,                                               | daki<br>ülkesi                                        | GB<br>öde       | üzerindeki<br>eme şekli                                      |                               | Bu ala<br>garan<br>biraki<br>söz ko  | an Akreditifli v<br>tili işlem <u>deği</u><br>İmalıdır. Aksi<br>onuşu şeykiya | ve banka<br><u>lse boş</u><br>durumd<br>t kapsan |                              | GB<br>üzerinde<br>Brüt fatu | ki<br>ra                                     |               |
| GB N<br>GB N<br>karak                                            | o, 16<br>ster                       | G<br>b<br>fi<br>fi     | STIP No, mi<br>poşluk olma<br>azla gtip nu<br>azla paya s | n 4, r<br>Imalio<br>Imara<br>ahip o | nax 12 rakam, no<br>dır. İlgili sevkiyat<br>ısı (eşya kodu) ol<br>olan gtip kodunu | okta veya<br>a ait birde<br>Iduğunda,<br>ı yazılmalıq | n<br>en<br>dır. | Fatura üzerinde<br>(gg/aa/yyyy)<br>Peşin satış, bed          | eki öde                       | dışı ka<br>me va<br>nracat,          | alabilmektedin<br>desidir.                                                    | r.<br>Kap<br>Neo<br>Bilo                         | sanmar<br>lenleri i          | na/Sigor<br>çin "KVİI       | talanmama<br>(S Aylık Sev                    | a<br>vkiyat   |
| 14         Sev           16         gür           17         etn | vkiyat tar<br>mrük bey<br>nektedir. | ihi, n<br>anna<br>(gg/ | nalların fii<br>amesinin k<br>'aa/yyyy)                   | len il<br>apar                      | nraç edildiği ve<br>ndığı tarihi ifade                                             | e                                                     |                 | görüldüğünde ö<br>vesaik mukabili<br>tarihine <u>sevkiya</u> | ödeme<br>i işleml<br>at tarih | li akre<br>erde v<br><u>i</u> giriln | ditif ve<br>vade<br>nelidir.                                                  | dok<br>http<br>un-                               | ümanın<br>os://ww<br>ve-hizm | a bakınız<br>w.eximb        | z.<br><u>ank.gov.tr</u><br>z <u>/alacak-</u> | <u>/tr/ur</u> |
| Ready 🛅                                                          | Bildirim                            | Formu                  | Açıklamala                                                | ir                                  | ÷                                                                                  |                                                       |                 |                                                              |                               | 1 [4]                                |                                                                               | Sigo                                             | ortaśi/ki                    | sa-vadel                    |                                              | + %70         |

- Excellerin "Açıklamalar" sayfasında Excel alanları detaylı şekilde anlatılmaktadır. İşlemlerin daha hızlı sonuçlanması ve yanlış bildirimden dolayı hak kaybına uğranmaması için, "Açıklamalar"ın form doldurmadan önce incelenmesi önerilmektedir.
- Her ay için ayrı Excel formu doldurulmalıdır. Birden fazla aya ait sevkiyat bilgisinin girildiği form, hata verecektir.
- Excel formun formatını bozacak işlemler, formun e-şubeye yüklenmesine engel olacaktır. Bu nedenle girişler, formatı bozmadan yapılmalıdır.
- <u>Ülke bilgisi, para birimi, ödeme şekli, kapsanmama nedeni mutlaka ilgili hücreden tıklayarak</u> <u>seçilmelidir.</u>
- Alıcı Kodu yazılsa dahi "Alıcı Ülkesi"nin boş bırakılmadan (serbest bölgeye yapılan sevkiyat bildirimleri hariç) mutlaka yazılması gerekmektedir. Sevkiyatın hangi ülkeye yapıldığından bağımsız olarak, alıcı ülke bilgisi girilmelidir.
- <u>Sevkiyata ilişkin, kapsanmama nedeni seçiminde doğru bilgi girilmesi önemli olup yanlış</u> <u>beyanlar poliçe hükümlerine aykırılık teşkil edecektir.</u>
- <u>Kapsanmama nedeni olmayan (sigortaya konu olan) sevkiyat alıcılarına ilişkin alıcı limiti</u> <u>talebinde bulunulmamış veya limit sona ermiş ise sevkiyat bildirimi yapılamaz.</u>
- Sevkiyat tarihinden Vade Tarihi'ne kadar geçen gün sayısı, alıcı limiti onayında belirlenmiş vadeyi aşıyor ise sevkiyatınız kapsam dışında kalacaktır. Bu durumda ya alıcı ile çalışılan vade değiştirilmeli ya da alıcı limitindeki vade gün sayısının artırılması için limit değişiklik talebinde bulunulmalıdır.

| DANK                                                                                                    |                                                                                                    |                                                                 |                                                                        |                                                             |                              |
|----------------------------------------------------------------------------------------------------|----------------------------------------------------------------------------------------------------|-----------------------------------------------------------------|------------------------------------------------------------------------|-------------------------------------------------------------|------------------------------|
| Q Ara                                                                                                    | 👘 Sigorta İş                                                                                                    | lemleri 🗸 Kred                                                  | İşlemleri 😔 Bildirimlerim                                              | Güvenlik Ayarları 🤟                                         | Kullanıcı İşleml             |
| el İle Sevkiyat Bildirim                                                                                                    | ıi                                                                                                    |                                                                 |                                                                        |                                                             | 6                            |
| Eksik sevkiyat bildirimi                                                                                                    | niz var. Lütfen tamamlayınız.                                                                                                    |                                                                 |                                                                        |                                                             |                              |
| <ul> <li>Hatırlatma:</li> <li>Alıcı Kodu olm</li> </ul>                                                                       | adan sevkiyat bildiremezsiniz (Kapsanma                                                                                                    | ama nedeni olan :                                               | sevkiyatlar hariç). Yeni alıcı k                                       | odu için 'Alıcı Limit Başvurı                               | usu' menüsünü                |
| Kullanmälisiniz. A<br>• Sevkiyat bildiri<br>bildirimlerinden o                                                                | lıcı kodunuz belli olduğunda e-posta ile t<br>imlerinde gireceğiniz alıcı bilgilerinin doğ<br>Joğan tüm sorumluluk tarafınıza aittir.                                                                                                    | ilgilendirileceksir<br>ruluğundan emin                          | ılz ve 'Alıcı Limit Başvurusu İ<br>olunuz! Hatalı alıcı kodu ve        | zleme' ekranından görebik<br>kapsanmama nedeni ile ya       | eceksiniz<br>apılan sevkiyat |
| vullanmalisiniz, A<br>• Sevkiyat bildiri<br>bildirimlerinden o<br><b>Ürün*</b>                                                | lıcı kodunuz belli olduğunda e-posta ile t<br>imlerinde gireceğiniz alıcı bilgilerinin doğ<br>doğan tüm sorumluluk tarafınıza alttir.<br>Kısa Vadeli İhracat Kredi Sigo                                                                            | vilgilendirileceksir<br>ruluğundan emin<br>ortası               | ıiz ve 'Alıcı Limit Başvurusu İ<br>olunuz! Hatalı alıcı kodu ve        | zleme' ekranından görebile<br>kapsanmama nedeni ile ya      | eceksiniz<br>apılan sevkiyat |
| kullanmaiiniz. A<br>• Sevkiyat bildiri<br>bildirimlerinden o<br>Drūn*<br>Sevkiyat Dönemi*                                     | lıcı kodunuz belli olduğunda e-posta ile t<br>imlerinde gireceğiniz alıcı bilgilerinin doğ<br>Joğan tüm sorumluluk tarafınıza aittir.<br>Kısa Vadeli İhracat Kredi Sigo                                                                            | vilgilendirileceksir<br>ruluğundan emin<br>ortası               | iz ve 'Alici Limit Başvurusu İ<br>olunuz! Hatalı alici kodu ve         | zleme' ekranından görebile<br>kapsanmama nedeni ile ya      | eceksiniz<br>ipilan sevkiyat |
| kullanmaisinz. A<br>• Sevkiyat bildin<br>bildirimlerinden o<br>Ürün*<br>Sevkiyat Dönemi*                                      | lici kodunuz belli iolduğunda e-posta ile t<br>imlerinde gireceğiniz alıcı bilgilerinin doğ<br>doğan tüm sorumluluk tarafınıza aittir.<br>Kısa Vadeli İhracat Kredi Sigo<br>Kasım                                                                  | vilgilendirileceksir<br>ruluğundan emin<br>ortası               | iz ve 'Alici Limit Başvurusu İ<br>olunuz! Hatalı alici kodu ve<br>2021 | zleme' ekranından görebili<br>kapsanmama nedeni ile ya<br>• | eceksiniz<br>apılan sevkiyat |
| kullanmalisinz, A<br>• Sevkiyat bildi<br>bildirimlerinden o<br>Ürün*<br>Sevkiyat Dönemi*<br>Sevkiyat Durumu                   | lici kodunuz belli idluğunda e-posta ile t<br>imlerinde gireceğiniz alıcı bilgilerinin doğ<br>doğan tüm sorumluluk tarafınıza alttir.<br>Kısa Vadeli İhracat Kredi Sigo<br>Kasım<br><b>İlgili ayda sevkiyat yapılı</b>                             | vilgilendirileceksir<br>ruluğundan emin<br>ortası<br>vadı.      | iz ve 'Alici Limit Başvurusu İ<br>olunuz! Hatalı alici kodu ve<br>2021 | zleme' ekranından görebili<br>kapsanmama nedeni ile ya<br>• | eceksiniz<br>ipilan sevkiyat |
| kullanmalisinz. A<br>• Sevkiyat bildi<br>bildirimlerinden e<br>Ūrūn*<br>Sevkiyat Dönemi*<br>Sevkiyat Durumu<br>Sevkiyat Tūrü* | lici kodunuz belli idluğunda e-posta ile t<br>imlerinde gireceğiniz alıcı bilgilerinin doğ<br>doğan tüm sorumluluk tarafınıza aittir.<br>Kısa Vadeli İhracat Kredi Sigo<br>Kasım<br><b>İlgili ayda sevkiyat yapılı</b><br>Aylık Sevkiyat Bildirimi | nilgilendirileceksir<br>rulugundan emin<br>ortası<br>v<br>madı. | iz ve 'Alici Limit Başvurusu İ<br>olunuz! Hatalı alici kodu ve<br>2021 | zleme' ekranından görebili<br>kapsanmama nedeni ile ya<br>• | eceksiniz<br>ipilan sevkiyat |

## Gerekli girişler yapıldıktan sonra yükle butonuna basarak Excel sisteme yüklenir.

|                                                                                                    |                                                                                                    |                                                                | 🕵 Open                         |                            |               |                          | ×        |
|----------------------------------------------------------------------------------------------------|----------------------------------------------------------------------------------------------------|----------------------------------------------------------------|--------------------------------|----------------------------|---------------|--------------------------|----------|
| el İle Sevkiyat Bildirim                                                                                       | i                                                                                                    |                                                                | $\leftarrow \rightarrow \cdot$ | ↑ 🔜 « Desktop → New folder | ر ت v         | Search New folder        |          |
|                                                                                                    |                                                                                                    |                                                                | Organize 🔻                     | New folder                 |               |                          | ()       |
|                                                                                                    |                                                                                                    |                                                                | ^ N                            | lame                       | Date modified | Туре                     | Size     |
| <ul> <li>Alıcı Kodu olma kullanmalısınız. Al</li> <li>Sevkiyat bildirir bildirir bildirimlerinden d</li> </ul> | ıdan sevkiyat bildiremezsiniz (Kapsanmama<br>cı kodunuz belli olduğunda e-posta ile bilgil<br>nlerinde gireceğiniz alıcı bilgilerinin doğruluğ<br>oğan tüm sorumluluk tarafınıza alıttır. | nedeni olan sevkiy<br>Indirileceksiniz ve<br>Jundan emin oluni | yatlar<br>'Alıc<br>uz! H       |                            |               |                          |          |
| Ĵrün*                                                                                                    | Kısa Vadeli İhracat Kredi Sigortası                                                                                                    |                                                                |                                |                            |               |                          |          |
| Sevkiyat Dönemi*                                                                                               |                                                                                                    |                                                                |                                |                            |               |                          |          |
|                                                                                                    | Kasım                                                                                                    | ~                                                              | 20                             |                            |               |                          |          |
|                                                                                                    |                                                                                                    |                                                                |                                |                            |               |                          | >        |
| Sevkiyat Durumu                                                                                                | ⊡İlgili ayda sevkiyat yapılmadı                                                                                                    |                                                                |                                | File name:                 |               | üm Dosvalar              | ~        |
| Sevkiyat Durumu<br>Sevkiyat Türü*                                                                              | □ <b>İlgili ayda sevkiyat yapılmadı</b><br>Aylık Sevkiyat Bildirimi                                                                                                    | •                                                              |                                | File name:                 | T ~           | üm Dosyalar<br>Open Cano | ~<br>:el |

|       |                       | Kısa Vadeli İhracat Kred             | i Sigortası                            |            | -          |          |
|-------|-----------------------|--------------------------------------|----------------------------------------|------------|------------|----------|
| evkiv | vat Dönemi*           |                                      |                                        |            | _          |          |
|       |                       | Kasım                                | ~                                      | 2021       | ~          |          |
| evkiy | yat Durumu            | □İlgili ayda sevkiyat ya             | apılmadı.                              |            |            |          |
| evkiy | /at Türü*             | Aylık Sevkiyat Bildirimi             | -                                      |            |            |          |
|       |                       |                                      | <u>tiklayınız</u><br>Basarılı Kavıtlar |            | <u>ه</u> E | xcel'e A |
| Gümri | ik Beyannamesi No     |                                      |                                        |            |            |          |
| #     | Gümrük Beyannamesi No | Sevkiyat Tarihi (Fiili İhraç Tarihi) | Gümrük Tarife Cetveli No               | Alıcı Kodu | Alici Adi  |          |
|       | 21411300              | 01.11.2021                           | 7325                                   | 92         |            | NE       |
|       | 21411300              | 02.11.2021                           | 7325                                   | 92         |            | NE       |
|       |                       |                                      |                                        |            |            |          |

Tüm kayıtların hatasız olduğuna emin olunduktan sonra "Devam" düğmesine basılır.

🕒 Çıkış

| EXIMBANK Q Ara                      | 1                         | 🕴 Sigorta İşlemleri 🗸 Kredi İşlemleri 🗸 Bildirimleri | m Güvenlik Ayarları 🗸 Kullanıcı İşlemleri 🔻 |
|-------------------------------------|---------------------------|------------------------------------------------------|---------------------------------------------|
| Excel İle Sevkiyat Bildirimi        |                           |                                                      | ?                                           |
| Lütfen alttaki bilgileri kont       | trol edip, onaya tıklayın | Z.                                                   |                                             |
| Toplam Başarılı Bildirim<br>Sayısı  | : 2                       |                                                      |                                             |
| Toplam Fatura Tutarı                | : 200.000,00 EUR          |                                                      |                                             |
| Toplam Başarısız Bildirim<br>Sayısı | : 0                       |                                                      |                                             |
|                                     |                           |                                                      |                                             |
| Geri                                |                           |                                                      | ONAY                                        |

Çıkan ekrandaki bilgiler kontrol edilir. Uygun görülmesi halinde "Onayla" düğmesine basılır. İşlem bu aşamada tamamlanır.

| EXIMBANK  | Q Ara                                     | it | Sigorta İşlemleri \vee Kredi İşlemleri 🗸 Bildirim | lerim Güvenlik Ayarları 🔗 Kullanıcı İşlemleri |
|-----------|-------------------------------------------|----|---------------------------------------------------|-----------------------------------------------|
| Excel İle | e Sevkiyat Bildirimi                      |    |                                                   | ?                                             |
|           |                                           |    |                                                   |                                               |
| 0         | İşleminiz başarıyla gerçekleştirilmiştir. |    |                                                   |                                               |
|           |                                           |    |                                                   |                                               |